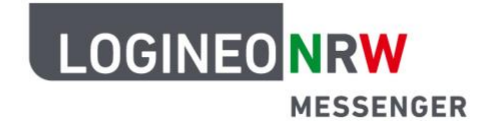

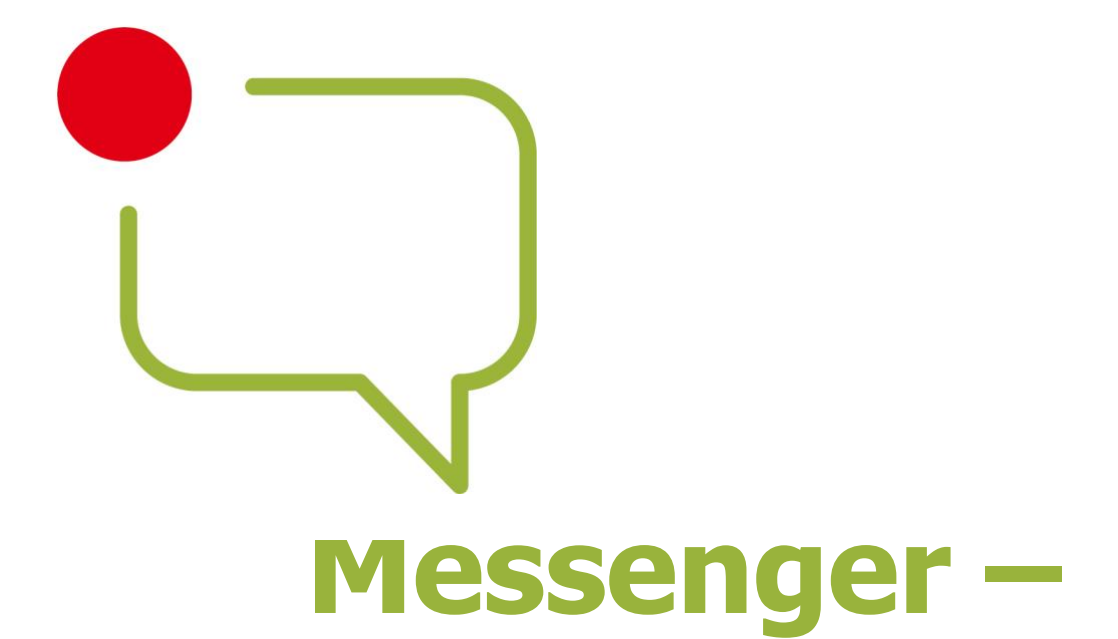

## **Einfache und sichere Kommunikation in Schulen**

LOGINEO NRW ist ein Projekt des Ministeriums für Schule und Bildung des Landes Nordrhein-Westfalen.

Ministerium für Schule und Bildung des Landes Nordrhein-Westfalen

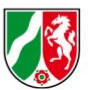

www.logineo.nrw.de

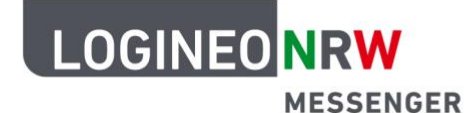

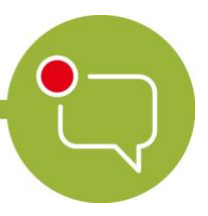

| Einstieg in den LOGINEO NRW Messenger |  |
|---------------------------------------|--|
|                                       |  |

Nutzung des LOGINEO NRW Messenger über den Webbrowser auf PC und Mac ......2

Installation des Messengers auf Ihrem Smartphone oder Tablet unter *iOS* und *Android*.......4

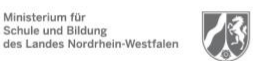

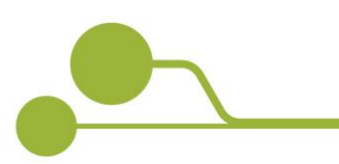

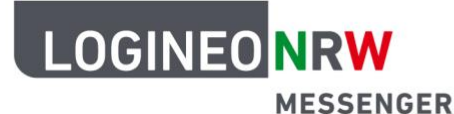

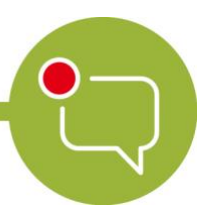

# **Einstieg in den LOGINEO NRW Messenger**

Um den LOGINEO NRW Messenger zu nutzen, wurde eine speziell dafür angefertigte Web-Applikation veröffentlicht, die unter https://*Schulnummer*.logineonrw-messenger.de zu finden ist. Dabei geben Sie für *Schulnummer* Ihre eigene Schulnummer ein. Im Folgenden wird der Anmeldungsvorgang genauer beschrieben.

Es wird aktuell an einer eigenen mobilen App-Version für *iOS* und *Android* gearbeitet. Da es sich bei der zugrunde liegenden Technik um ein offenes System handelt, ist die Nutzung des Messengers bis zur Fertigstellung der eigenen mobilen App-Version auch auf anderen Wegen möglich, und zwar:

- über das Programm *Element* für macOS und Windows oder
- über die gleichnamige App aus dem Apple App Store und von Google Play.

Achtung:

Unter den Punkten *Download und Nutzung des Programms Element* sowie *Installation des Messengers auf Ihrem Smartphone oder Tablet unter iOS und Android* wird hier beispielhaft die Anmeldung mit freien Messenger-Clients, in diesem Falle die Desktop-App und die mobile App *Element*, vorgestellt.

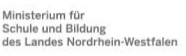

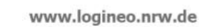

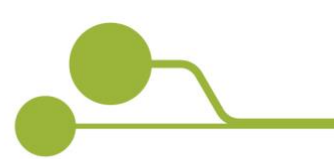

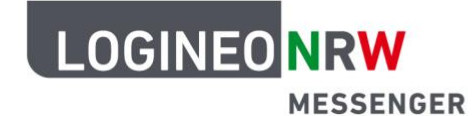

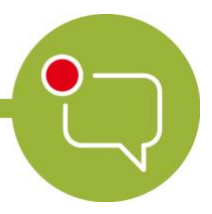

# Nutzung des LOGINEO NRW Messenger über den Webbrowser auf PC und Mac

- Starten Sie Ihren Webbrowser (*Mozilla Firefox, Google Chrome* oder *Safari*) und öffnen Sie die Seite https://*Schulnummer*.logineonrw-messenger.de. Dabei handelt es sich um eine speziell für den LOGINEO NRW Messenger bereitgestellte Version.
- Geben Sie nun die Ihnen vom zuständigen Admin zugewiesene LOGINEO-Benutzerkennung und das dazugehörige Passwort ein.

| MESSENGER                                                                           |                                            |
|-------------------------------------------------------------------------------------|--------------------------------------------|
| Anmeldung                                                                           |                                            |
| Bitte melden Sie sich für den Dienst Matrix Messe                                   | nger mit Ihrer LOGINEO-Benutzerkennung an. |
| Benutzerkennung (E-Mail-Adresse):<br>Testperson@Schulnummer.logineonrw-messenger.de | Kennwort:                                  |

• Sobald Sie die Datenschutzrichtlinien und Nutzungsbestimmungen akzeptiert haben, werden Sie zur Startseite des Messengers weitergeleitet.

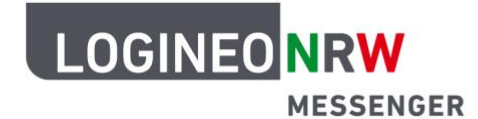

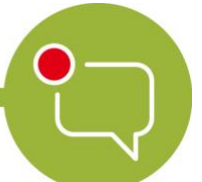

#### Download und Nutzung des Programms Element

• Öffnen Sie die Internetseite <u>https://element.io/get-started</u> und klicken Sie auf den Button für Ihr Betriebssystem. Folgen Sie danach den Installationsanweisungen.

|           | et-started                    |                    |                                                                                                    | ••• © •                           | ¢           | IN 10 🛎 |
|-----------|-------------------------------|--------------------|----------------------------------------------------------------------------------------------------|-----------------------------------|-------------|---------|
|           | Element is the ne             | w name of Riot.im  |                                                                                                    |                                   |             |         |
| 🔷 element | Products 🗸                    | Why Element? 🗸     | Plans Resourc                                                                                                    | ces 🛩 Blog                        | Get Element |         |
|           | Get Eleme                     | nt, it's i         | free.                                                                                                    |                                   |             |         |
| O         | een in your browser or get th | e app on your devi | ces of choice.                                                                                                    |                                   |             |         |
|           |                               |                    |                                                                                                    |                                   |             |         |
| Mobi      | le                            |                    | Desk                                                                                                    | top                               |             |         |
| App Store | Google Play                   | , <b>C</b>         | Mac                                                                                                    | Windows                           |             |         |
| F-Droit   | 1                             |                    | Linu                                                                                                    | IX                                |             |         |
| e         |                               |                    | Image: Section of the section of the sectio | ang han bin<br>dan tin tin<br>ang | 000         |         |

- Nachdem Sie das Programm heruntergeladen und installiert haben, öffnen Sie es und klicken auf
   →] Anmelden
- Um sich mit dem richtigen Server zu verbinden, klicken Sie bitte auf Ändern und geben dann als Heimserver-Adresse https://Schulnummer.logineonrwmessenger.de ein.
- Sie werden nun gebeten, sich mit Ihrem Single Sign-On anzumelden. Klicken Sie dafür auf den grünen Button, um automatisch auf die Anmeldeseite des LOGINEO NRW Messenger weitergeleitet zu werden. Dort melden Sie sich mit Ihren Benutzerdaten an (die

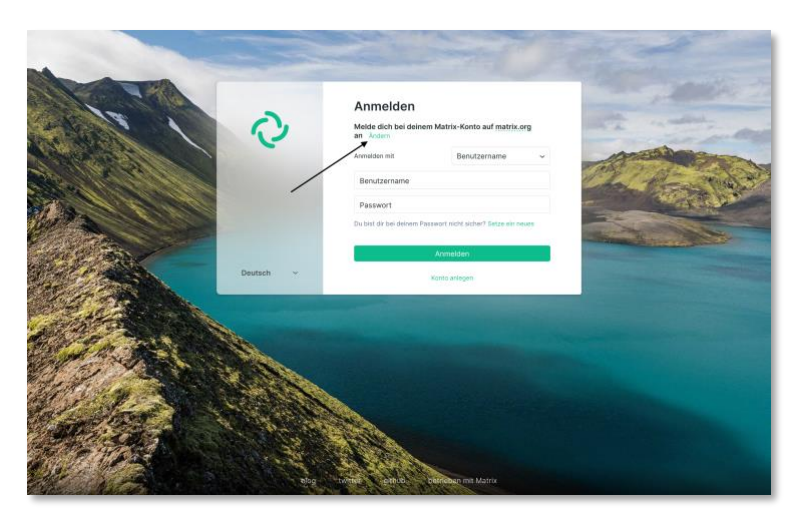

Ihnen vom zuständigen Admin zugewiesene LOGINEO-Benutzerkennung und das dazugehörige Passwort). Im Anschluss klicken Sie auf den Link (siehe Bild unten), wodurch Sie wieder zum Messenger zurückgeleitet werden. Den Webbrowser können Sie schließen.

The application at riot://vector/webapp/ is requesting full access to your rose.logineo.de Matrix account.

If you don't recognise this address, you should ignore this and close this tab.

I trust this address

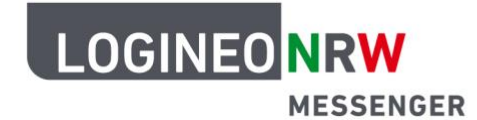

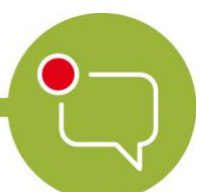

#### Installation des Messengers auf Ihrem Smartphone oder Tablet unter *iOS* und Android

- Gehen Sie auf die Seite https://element.io/get-started und öffnen Sie den App Store und installieren • Sie die App Element (Riot.im). Sie können auch den auf dieser Seite angezeigten QR-Code scannen.
- Öffnen Sie die App. Setzen Sie das Häkchen unten bei Individuelle Serveroptionen
- Geben Sie als Heimserver https://Schulnummer.logineonrw-messenger.de ein und klicken Sie auf die grüne Schaltfläche Anmelden mit Single Sign-On.
- Es öffnet sich ein neues Fenster. Geben Sie hier Ihre LOGINEO-Benutzerdaten ein, die Sie zuvor • von Ihrem Admin erhalten haben. Danach sind Sie angemeldet und können die Funktionen des Messengers nutzen.

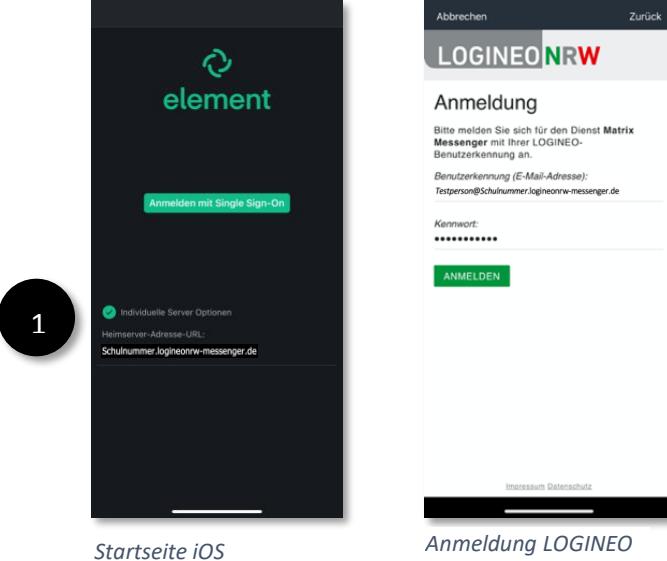

Anmeldung LOGINEO NRW Messenger

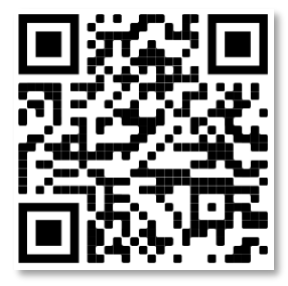

Element im Apple App Store

Für den Google Play Store gehen Sie wie folgt vor:

- Gehen Sie auf die Seite https://element.io/get-started und öffnen Sie den Play Store und installieren Sie die App Element. Sie können auch den rechts angezeigten QR-Code scannen.
- Öffnen Sie die App. Wählen Sie zu Beginn einen Server, indem Sie auf Andere klicken Play Store und geben Sie in die Eingabeleiste https://Schulnummer.logineonrw-messenger.de ein. Bestätigen Sie die Serverauswahl mit einem Klick auf die grüne Schaltfläche Mit einmaligem Anmelden fortfahren.

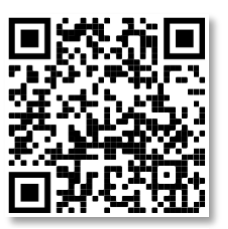

Element im Google

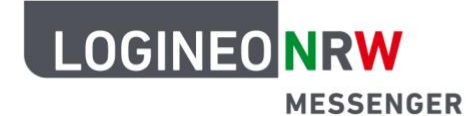

| Messenger – Einfache und         |
|----------------------------------|
| sichere Kommunikation in Schulen |

| <i>₽</i>                                                                                                    | Q I                                                                                                    | ک                                                                          |
|----------------------------------------------------------------------------------------------------|----------------------------------------------------------------------------------------------------|----------------------------------------------------------------------------|
| Wähle einen Server<br>Genau wie bei Emails haben Accounts<br>ein Zuhause, auch wenn du mit jedem<br>kommunizieren kannst                                                  | Andere<br>Mit einem benutzerdefinierten Server<br>verbinden                                                                                                    | Andere<br>Verbinde mit rose.logineo.de<br>Mit einmaligem Anmelden fortfahr |
| Folge Millionen anderen kosterilos auf dem größten<br>äffentlichen Server         Image: Server services         Premium Hosting für Organisationen         Mehz erlahten | Schulnummer.logineonnv-messenger.de Enter the address of the server you want to use Fortfahren                                                                                                    |                                                                            |
| Andere<br>Benutzerdefinierte & erwelterte Einstellungen                                                                                                    | Image: Constraint of the second second se |                                                                            |
| Sign in with Matrix 1D                                                                                                    | qwertzuiop<br>asdfghjkl<br>↑yxcybnm⊙                                                                                                    |                                                                            |
| ■ ⊛ ∢                                                                                                    | ?123 / ② . ✓                                                                                                    | ■ ● ◀                                                                      |
| uswahl Server                                                                                                    | Einaabe LOGINEO NRW                                                                                                    | Single Sign-On-Anme                                                        |

• Daraufhin öffnet sich eine neue Seite. Sollten Sie über mehrere Browser-Apps verfügen, wird *Android* Sie fragen, mit welchem Browser Sie die neue Seite öffnen wollen.

Messenger-Server

• Nun öffnet sich die LOGINEO NRW Messenger-Anmeldeseite. Geben Sie hier Ihre LOGINEO-Benutzerdaten ein, die Sie zuvor von Ihrer Administratorin bzw. Ihrem Administrator erhalten haben.

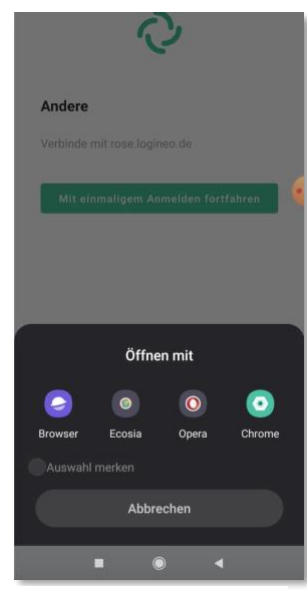

Auswahl Browser-App

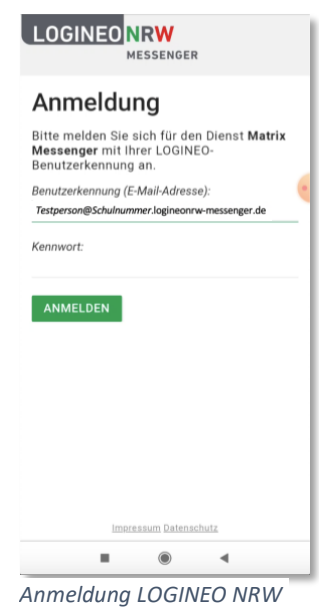

Anmeldung LOGINEO NRV Messenger

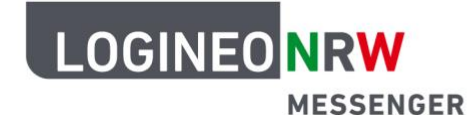

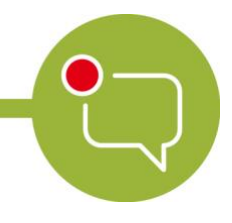

• Im Anschluss daran werden Sie gebeten, die Datenschutzrichtlinien und Nutzungsbedingungen zu akzeptieren. Anschließend ändern Sie Ihr Passwort.

| Nutzungsbedingungen<br>und                                                                                                    | Kennwortänderung<br>erforderlich                                                                                                    |
|----------------------------------------------------------------------------------------------------|----------------------------------------------------------------------------------------------------|
| Datenschutzerklärung<br>ie Nutzungsbedingungen beschreiben den<br>ahmen für die Nutzung des Messengers.<br>ie Datenschutzerklärung liefert<br>nformationen darüber, wer für die<br>atenverarbeitung verantwortlich ist und<br>velche Daten zu welchen Zwecken wie lange<br>n Messenger verarbeitet werden. Dort sind<br>uch die Rechte der Betroffenen<br>eschrieben. | Das Kennwort Ihres LOGINEO-Kontos mus<br>geändert werden. Bitte geben Sie ein neu<br>Kennwort ein und bestätigen Sie dieses. I<br>Kennwort mus mindestens 8 Zeichen lan<br>sein und mindestens einen Kleinbuchstab<br>einen Großbuchstaben, eine Ziffer und ein<br>Sonderzeichen enthalten. Außerdem darf<br>das neue Kennwort nicht identisch mit de<br>alten Kennwort oder dem Safe-Kennwort<br>sein.<br>Neues Kennwort: |
| inwilligung in die Verarbeitung freiwillig<br>ereitgestellter Daten                                                                                                    | Bestätigung:                                                                                                    |
| n Messenger werden in Verantwortung der<br>chule Daten verarbeitet, die zur Erföllung<br>es Bildungs und Erziehungsauftrags<br>ienen. Diese Datenverarbeitungen erfolgen<br>uf Basis gesetzlicher Regelungen.<br>inzelheiten dazu finden Sie in der<br>iatenschutzerklärung.                                                                                          | WEITER                                                                                                    |
| ach Aktivierung des Nutzerkontos können<br>Impressum Datenschutz                                                                                                    |                                                                                                    |
| ■ () <                                                                                                    | ■ ● ◄                                                                                                    |
| atenschutz und<br>utzunasbedinaunaen                                                                                                    | Passwort ändern                                                                                                    |

 Auf der sich nun öffnenden neuen Seite finden Sie einen blauen Link. Bestätigen Sie diesen durch Klick auf den Link (siehe *Download und Nutzung des Programms Element*) und öffnen Sie diesen mit *Element*. Danach sind Sie angemeldet und können die Funktionen des Messengers nutzen.

| (ripotation for the interprint) gild men on the integrade dotted to each on the interprint of the interpretation of the interpretation of the interpret |                                          |                        |                           |                    |   | - |
|----------------------------------------------------------------------------------------------------|------------------------------------------|------------------------|---------------------------|--------------------|---|---|
| It is the respective field and use that is the time it.                                                                                                    | the application at <b>elete</b> , lielet | is repesting full acce | to to your resealingines. | de Matrix account. |   |   |
|                                                                                                    | f ywn dan't recognise this add           | you should ignore      | this and close this tak   |                    |   |   |
|                                                                                                    | scant this address                       |                        |                           |                    |   |   |
|                                                                                                    |                                          |                        |                           |                    |   |   |
|                                                                                                    |                                          |                        |                           |                    |   |   |
|                                                                                                    |                                          |                        |                           |                    |   |   |
|                                                                                                    |                                          |                        |                           |                    |   |   |
|                                                                                                    |                                          |                        |                           |                    |   |   |
|                                                                                                    |                                          |                        |                           |                    |   |   |
|                                                                                                    |                                          |                        |                           |                    |   |   |
|                                                                                                    |                                          |                        |                           |                    |   |   |
|                                                                                                    |                                          |                        |                           |                    |   |   |
|                                                                                                    |                                          |                        |                           |                    |   |   |
|                                                                                                    |                                          |                        |                           |                    |   |   |
|                                                                                                    |                                          |                        |                           |                    |   |   |
|                                                                                                    |                                          |                        |                           |                    |   |   |
| ■ ⊛ ◄                                                                                                    |                                          |                        |                           |                    |   |   |
| ■ ⊛ ◄                                                                                                    |                                          |                        |                           |                    |   |   |
| ■ ⊛ ◄                                                                                                    |                                          |                        |                           |                    |   |   |
| ■ ⊛ ≺                                                                                                    |                                          |                        |                           |                    |   |   |
| ■ ⊛ ◄                                                                                                    |                                          |                        |                           |                    |   |   |
| ■ ⊛ ◄                                                                                                    |                                          |                        |                           |                    |   |   |
| ■ ⊛ ◄                                                                                                    |                                          |                        |                           |                    |   |   |
| ■ ⊛ ◄                                                                                                    |                                          |                        |                           |                    |   |   |
| ■ ⊛ ≺                                                                                                    |                                          |                        |                           |                    |   |   |
| ■ ⊛ ◄                                                                                                    |                                          |                        |                           |                    |   |   |
| ■ ⊛ ≺                                                                                                    |                                          |                        |                           |                    |   |   |
| ■ ⊛ ◄                                                                                                    |                                          |                        |                           |                    |   |   |
| ■ ⊛ ≺                                                                                                    |                                          |                        |                           |                    |   |   |
| ■ ⊛ ≺                                                                                                    |                                          |                        |                           |                    |   |   |
| ■ ⊛ ◄                                                                                                    |                                          |                        |                           |                    |   |   |
| ■ ⊛ ≺                                                                                                    |                                          |                        |                           |                    |   |   |
| ■ ⊛ ◄                                                                                                    |                                          |                        |                           |                    |   |   |
| ■ ⊛ ◄                                                                                                    |                                          |                        |                           |                    |   |   |
| ■ ⊛ ≺                                                                                                    |                                          |                        |                           |                    |   |   |
| ■ ⊛ ◄                                                                                                    |                                          |                        |                           |                    |   |   |
| ■ ⊛ ≺                                                                                                    |                                          |                        |                           |                    |   |   |
| ■ ⊛ ◄                                                                                                    |                                          |                        |                           |                    |   |   |
| ■ ⊛ ◄                                                                                                    |                                          |                        |                           |                    |   |   |
| H () 4                                                                                                    |                                          |                        |                           |                    |   |   |
| II @ <                                                                                                    |                                          |                        |                           |                    |   |   |
| H () <                                                                                                    |                                          |                        |                           |                    |   |   |
|                                                                                                    |                                          |                        |                           |                    |   |   |
| II ® 4                                                                                                    |                                          |                        |                           |                    |   |   |
| ■ () <                                                                                                    |                                          |                        |                           |                    |   |   |
| ■ ® <                                                                                                    |                                          |                        |                           |                    |   |   |
| ■ () ◄                                                                                                    |                                          |                        |                           |                    |   |   |
|                                                                                                    |                                          |                        |                           |                    |   | - |
| - • •                                                                                                    |                                          | -                      |                           | 4                  |   |   |
|                                                                                                    |                                          | -                      |                           |                    |   |   |
|                                                                                                    |                                          | _                      | _                         | _                  | _ |   |

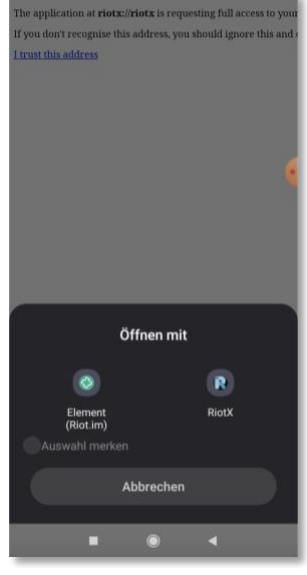

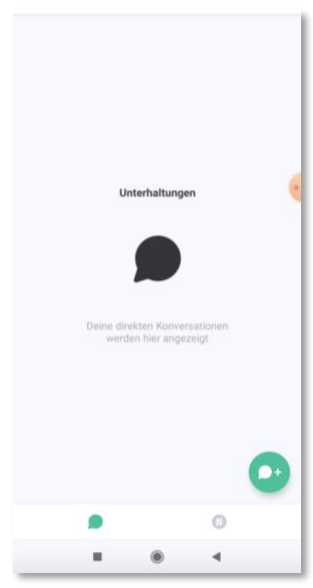

Link-Bestätigung

Auswahl Element

Startseite Element